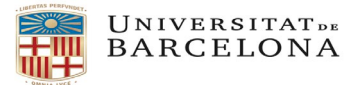

## PROCEDIMENT PER LA GESTIÓ DE VIATGES A CÀRREC DE PARTIDES PRESSUPOSTÀRIES PENDENTS D'INCORPORACIÓ

Quan s' hagi d'encarregar un bitllet de transport o una reserva d'allotjament a l'agència Viajes El Corte Inglés (VECI a partir d'ara) o a l'agència de viatges Atlanta a càrrec de **partides pendents d'incorporar** al pressupost UB, el procediment a seguir serà el següent:

**1.** Emplenar el corresponent full **SV/AG** amb les dades del viatge.

2. Crear una comanda excepcional seguint els següents passos:

2.1. Cridar la transacció Z59MM\_EXC - Creació Comanda Excepcional, que té la següent ruta: Menú

SAP -> Gestió de Compres i Materials -> Gestió de Compres -> Comandes -> Z59MM\_EXC - Creació Comanda Excepcional

- 2.2. Indicar com a proveïdor *"Viajes el Corte Inglés, SA"* amb codi 106044 o *"Atlanta*" amb codi 111899
- 2.3. Emplenar les **dades de capçalera** de la comanda amb la següent informació:
- Emplenar la pestanya "Textos" amb les dades de contacte del viatger, especialment la seva adreça e-mail i els seus telèfons. Aquestes dades apareixeran a l'apartat "Observacions" de la comanda. Nom i cognoms del viatger, e-mail, Telèfon(s):
- No cal afegir cap dada més a la resta de pestanyes de la capçalera

| <u>C</u> omanda <u>T</u> ra                          | actar Pa <u>s</u> sar a                                                  | E <u>n</u> torn <u>S</u> istema                                                              | Ajuda                                               | 1 21      | x Z   🖗 🛛     |                              |                      |          |        |            |            |              |      |         |
|------------------------------------------------------|--------------------------------------------------------------------------|----------------------------------------------------------------------------------------------|-----------------------------------------------------|-----------|---------------|------------------------------|----------------------|----------|--------|------------|------------|--------------|------|---------|
| 🤋 🔒 Crear                                            | comanda                                                                  |                                                                                              |                                                     |           |               |                              |                      |          |        |            |            |              |      |         |
| tesum de docum                                       | ents actiu 🕴 🗌                                                           | Retenir 🖧 🦨                                                                                  | 🖁 🕼 Visualització de                                | la impres | sió Missatges | s 🚺 🔂 Para                   | ametrització         | de pers  | onal   |            |            |              |      |         |
| Comanda Exce<br>Liurament,<br>Textos de cap<br>Dates | pcional V<br>/Factura Co<br>oçalera E<br>opçalera<br>opçalera<br>de preu | Proveidor<br>ndicions Textos<br>LAFUENTE VILLAF<br>mlavillar52@ub.<br>934039245<br>646493324 | 106044 VIAJE<br>Adreça Comunica<br>, MARCIAL<br>edu | S EL COR  | TE INGLE Di   | ata doc. 10<br>Dades addicio | 0.11.2015<br>nals Da | des d'or | ganitz | ació Estat | :          |              |      |         |
| E E. Pos I                                           | Material                                                                 | Text breu                                                                                    | Qtt.comanda                                         | U         | T Data lliur. | Preu net                     | Mon                  | per      | Q      | Ce.        | NúmNecess. | Sol·licitant | Reg. | <b></b> |
| 💓 10 C                                               |                                                                          |                                                                                              |                                                     | UN        | T 10.11.2015  |                              | EUR                  | 1        | UN     | UB         |            | JAP          |      | •       |
| c                                                    |                                                                          |                                                                                              |                                                     |           |               |                              | EUR                  |          |        |            |            | JAP          |      | -       |
| c C                                                  |                                                                          |                                                                                              |                                                     |           |               |                              | EUR                  |          |        |            |            | JAP          |      |         |
| c c                                                  |                                                                          |                                                                                              |                                                     |           |               |                              | EUR                  |          |        |            |            | JAP          |      |         |
| c C                                                  |                                                                          |                                                                                              |                                                     |           |               |                              | EUR                  |          |        |            |            | JAP          |      |         |
| C                                                    |                                                                          |                                                                                              |                                                     |           |               |                              | EUR                  |          |        |            |            | JAP          |      |         |

2.4. Crear una única posició amb la següent informació:

- Codi de Material: V9012150200002 Serveis agència viatges
- Quantitat : 1
- Preu net: l'import total del viatge que es tramita a través de VECI (import total de la SV, excloent dietes i altres despeses no abonables a l'agència de viatges)

| 🖻 Crear co                                                             | omanda                                                                             |                                                                                                    |                                                |      |               |                                     |              |           |       |            |            |              |      |   |
|------------------------------------------------------------------------|------------------------------------------------------------------------------------|----------------------------------------------------------------------------------------------------|------------------------------------------------|------|---------------|-------------------------------------|--------------|-----------|-------|------------|------------|--------------|------|---|
| Ø                                                                      | • 4                                                                                | 🗏   🗞 🙆 🚱   🗎 🖡                                                                                                    | 161212                                         |      | z   🕲         |                                     |              |           |       |            |            |              |      |   |
| 👼 🔒 Cre                                                                | ar comanda                                                                         |                                                                                                    |                                                |      |               |                                     |              |           |       |            |            |              |      |   |
| Resum de doo                                                           | tuments actiu 🕴 🗋                                                                  | 🖷 Retenir 🖧   🌆                                                                                                    | 🗗 Visualització de la imp                      | ores | sió Missatges | s 🚹 👰 Paramet                       | rització     | de perso  | nal   |            |            |              |      |   |
| Cornanda B<br>Liuram<br>Textos de<br>E Tex<br>E Not<br>E Clas<br>E Dat | ent/Factura Conc<br>capçalera E<br>tt capçalera a<br>a capçalera ses de preu<br>es | Proveidor<br>dicions Textos Add<br>LAFUENTE VILLAR, 1<br>mlavillar52@ub.edu<br>934039245<br>646493324<br>Editor de text _ | 106044 VIAJES EL<br>eça Comunicació<br>MARCIAL |      | TE INGLE Da   | ata doc. 10.11<br>Dades addicionals | . 2015<br>Da | des d'org | anitz | ació Estat |            |              |      |   |
| 🔁 🕏 E Pos                                                              | I Material                                                                         | Text breu                                                                                                    | Qtt.comanda I                                  | J    | T Data lliur. | Preu net                            | Mon          | per       | Q     | Ce.        | NúmNecess. | Sol·licitant | Reg. |   |
| 10                                                                     | C V9012150200                                                                      | SERVEIS AGENCIA VIAT                                                                                                    | 1(                                             | IN   | T 10.11.2015  | 245,98                              | EUR          | 1         | UN    | UB         |            | JAP          |      | Ŧ |
|                                                                        | c                                                                                  |                                                                                                    |                                                |      |               |                                     | EUR          |           |       |            |            | JAP<br>JAP   |      |   |
|                                                                        | с                                                                                  |                                                                                                    |                                                |      |               |                                     | EUR          |           |       |            |            | JAP          |      |   |
|                                                                        | с                                                                                  |                                                                                                    |                                                |      |               |                                     | EUR          |           |       |            |            | JAP          |      |   |

A les dades de posició caldrà emplenar les següents pestanyes:

 "Dades de material": emplenar el camp 'Material/Proveïdor' amb el nom de l'agent de VECI o ATLANTA que gestiona el viatge. (Nota: aquest camp es modificarà més endavant amb el núm. de l'expedient de l'AV que es farà quan la partida pressupostària ja s'hagi incorporat – veure punt 3 d'aquest document)

| crear c    |                   |                              |                         |         |                 |                   |                   |         |             |            |                   |      |
|------------|-------------------|------------------------------|-------------------------|---------|-----------------|-------------------|-------------------|---------|-------------|------------|-------------------|------|
|            | Comanaa           |                              |                         |         |                 |                   |                   |         |             |            |                   |      |
| Ø          | - 4               | 📙   😋 🙆 🚱   🖨                | ) <b>開</b> 版   約100     | \$1   B | x 🗷   😗 🛛       |                   |                   |         |             |            |                   |      |
| 🦻 🖌 Ci     | rear comanda      |                              |                         |         |                 |                   |                   |         |             |            |                   |      |
|            |                   |                              |                         |         |                 |                   |                   |         |             |            |                   |      |
| Resum de d | Jocuments actiu   | 🕒 Retenir 🖥 🦉                | 🗴 🛈 Visualització de la | mpress  | sio Missatge    | s 🛄 🕲 Paramet     | ritzacio de pe    | sonal   |             |            |                   |      |
| 🕎 Comanda  | a Excepcional 🔻   | Proveïdor                    | 106044 VIAJES           | EL COR  | TE INGLE D      | ata doc. 10.11    | .2015             |         |             |            |                   |      |
| Lliura     | ament/Factura Con | dicions Textos               | Adreça Comunicaci       | ó Ir    | nterlocutor 🏼 🍸 | Dades addicionals | Dades d'o         | rganitz | zació Estat |            |                   |      |
|            |                   |                              |                         |         |                 |                   |                   |         |             |            |                   |      |
| Textos     | de capçalera E    | LAFUENTE VILLAP              | , MARCIAL               |         |                 |                   |                   |         |             |            |                   |      |
| • 🗈 T      | ext capçalera 🖌 🖌 | mlavillar52@ub.<br>934039245 | edu                     |         |                 |                   |                   |         |             |            |                   |      |
| • 🖹 N      | lota capçalera    | 646493324                    |                         |         |                 |                   |                   |         |             |            |                   |      |
|            | Jasses de preu    | <b>Ç</b>                     |                         |         |                 |                   |                   |         |             |            |                   |      |
|            |                   | Editor de text 💌             |                         |         |                 |                   |                   |         |             |            |                   |      |
|            |                   |                              | _                       |         |                 |                   |                   |         |             |            |                   |      |
| 🕏 E Pos    | s I Material      | Text breu                    | Qtt.comanda             | U       | T Data lliur.   | Preu net          | Mon per           | Q       | . Ce.       | NúmNecess. | Sol·licitant      | Reg. |
| 210        | C V9012150200.    | SERVEIS AGENCIA VIA          | Т                       | 1 UN    | T 10.11.2015    | 245,98            | EUR 1             | UN      | UB          |            | JAP               |      |
|            | С                 |                              |                         |         |                 |                   | EUR               |         |             |            | JAP               |      |
|            | с                 |                              |                         |         |                 |                   | EUR               |         |             |            | JAP               |      |
|            | с                 |                              |                         |         |                 |                   | EUR               |         |             |            | JAP               |      |
|            | с                 |                              |                         |         |                 |                   | EUR               |         |             |            | JAP               |      |
|            | С                 |                              |                         |         |                 |                   | EUR               |         |             |            | JAP               |      |
|            | с                 |                              |                         |         |                 |                   | EUR               |         |             |            | JAP               |      |
|            | с                 |                              |                         |         |                 |                   | EUR               |         |             |            | JAP               |      |
|            | c                 |                              |                         |         |                 |                   | EUR               |         |             |            | JAP               |      |
|            |                   |                              |                         |         |                 |                   |                   |         |             |            |                   |      |
|            | с                 |                              |                         |         |                 |                   | EUR               |         |             |            | JAP               |      |
|            | c<br>c            |                              |                         |         |                 |                   | EUR<br>EUR        |         |             |            | JAP<br>JAP        |      |
|            | с<br>с<br>с       |                              |                         |         |                 |                   | EUR<br>EUR<br>EUR |         |             |            | JAP<br>JAP<br>JAP | -    |

• "Factura": emplenar el camp 'Ind.impost' amb l'indicador 'OA' (D/IVA Suportat 0% (provisional))

| m de documents actiu                                                                                                    | 🗅 📸 Retenir 🖧 🖓                                                                     | Visualització de la impres | ió   | Missatges     | 🚦 😼 Parametritza  | ció de | personal   |       |            |             |              |      |            |
|----------------------------------------------------------------------------------------------------|-------------------------------------------------------------------------------------|----------------------------|------|---------------|-------------------|--------|------------|-------|------------|-------------|--------------|------|------------|
| omanda Excepcional 💌                                                                                                    | Proveïdor                                                                           | 106044 VIAJES EL           | COR  | TE INGLE D    | ata doc. 10.11    | .2015  | ]          |       |            |             |              |      |            |
| Lliurament/Factura C                                                                                                    | ondicions Textos Ad                                                                 | lreça Comunicació          | In   | terlocutor 🍾  | Dades addicionals | Da     | ades d'org | anitz | ació Estat |             |              |      |            |
| Textcos de capçalera I   Image: Image: Image | LAFUENTE VILLAR,<br>mlavillar52@ub.ec<br>934039245<br>646493324<br>Editor de text _ | MARCIAL<br>iu              |      |               |                   |        |            |       |            |             |              |      |            |
| F. Pos I Material                                                                                                    | Text breu                                                                           | Ott comanda                | u)   | T Data lliur. | Preu net          | Mon    | ner        | 0     | Ce         | NúmNecess   | Sol·licitant | Reg  | <b>FTT</b> |
| 10 C V901215020                                                                                                    | SERVEIS AGENCIA VIAT.                                                               | 1                          | JN 3 | 10.11.2015    | 245,98            | EUR    | 1          | UN    | UB         | Humiteccos. | JAP          | neg. | -          |
| <mark>с</mark>                                                                                                    | •                                                                                   |                            |      |               |                   | EUR    |            |       |            |             | JAP          |      | Ŧ          |
| <b>c</b>                                                                                                    |                                                                                     |                            |      |               |                   | EUR    |            |       |            |             | JAP          |      |            |
| C C                                                                                                    |                                                                                     |                            |      |               |                   | EUR    |            |       |            |             | JAP          |      |            |
| C C                                                                                                    |                                                                                     |                            |      |               |                   | EUR    |            |       |            |             | JAP          |      |            |
| C c                                                                                                    |                                                                                     |                            |      |               |                   | EUR    |            |       |            |             | JAP          |      |            |
| C c                                                                                                    |                                                                                     |                            |      |               |                   | EUR    |            |       |            |             | JAP          |      |            |
| C C                                                                                                    |                                                                                     |                            |      |               |                   | EUR    |            |       |            |             | JAP          |      |            |
| C C                                                                                                    |                                                                                     |                            |      |               |                   | EUR    |            |       |            |             | JAP          |      |            |
| C C                                                                                                    |                                                                                     |                            |      |               |                   | EUR    |            |       |            |             | JAP          |      |            |
| C c                                                                                                    |                                                                                     |                            |      |               |                   | EUR    |            |       |            |             | JAP          | -    |            |
| C C                                                                                                    |                                                                                     |                            |      |               |                   | EUR    |            |       |            |             | JAP          |      | Ŧ          |
| < >                                                                                                    |                                                                                     |                            |      |               |                   |        |            |       |            |             |              | 4 1  |            |
| ree 185                                                                                                    |                                                                                     |                            | prop | osats F       | lanif.addicional  |        |            |       |            |             |              |      |            |

• "Textos": emplenar amb la descripció del tipus de viatge que s'està encarregant

| <u>C</u> omanda <u>T</u> ra                                                                                       | ctar Pagsara                                                                                                  | E <u>n</u> torn <u>S</u> istema <u>A</u> j                                            | uda                          |               |                    |            |                      |               |                |            |
|----------------------------------------------------------------------------------------------------|----------------------------------------------------------------------------------------------------|---------------------------------------------------------------------------------------|------------------------------|---------------|--------------------|------------|----------------------|---------------|----------------|------------|
|                                                                                                    | • 4                                                                                                    |                                                                                       |                              | 🕱 🗾 🔞 🛽       |                    |            |                      |               |                |            |
| Crear                                                                                                    | comanda                                                                                                    |                                                                                       |                              |               |                    |            |                      |               |                |            |
| esum de docume                                                                                                    | ents actiu 🕴 🗋                                                                                                | 🖷 Retenir 🖆 🔞                                                                         | isualització de la impressió | Missatges     | 🚦 😼 Parametritzaci | ó de perso | nal                  |               |                |            |
| Comanda Exce                                                                                                    | pcional 💌                                                                                                    | Proveidor                                                                             | 106044 VIAJES EL CO          | RTE INGLED    | ata doc. 10.11.    | 2015       |                      |               |                |            |
| Lliurament/                                                                                                    | 'Factura Con                                                                                                  | dicions Textos Ad                                                                     | eça Comunicació :            | interlocutor  | Dades addicionals  | Dades o    | l'organització Estat |               |                |            |
| Textos de cap<br>Text ca<br>Nota ca<br>Classes<br>Dates<br>Casses<br>Casses<br>Casses                             | içalera E<br>pçalera ✔<br>pçalera<br>de preu                                                                  | LAFUENTE VILLAR, I<br>mlavillar52@ub.ed<br>934039245<br>646493324<br>Editor de text V | MARCIAL                      |               |                    |            |                      |               |                |            |
| B E. Pos I                                                                                                    | Material                                                                                                    | Text breu                                                                             | Ott.comanda U                | T Data lliur. | Preu net           | Mon per    | O Ce.                | NúmNecess.    | . Sol·licitant | Reg.       |
| 10 C                                                                                                    | V9012150200.                                                                                                  | SERVEIS AGENCIA VIAT_                                                                 | 1 UN                         | T 10.11.2015  | 245,98 E           | UR 1       | UN UB                |               | JAP            | *          |
| C C                                                                                                    |                                                                                                    |                                                                                       |                              |               | E                  | UR         |                      |               | JAP            | -          |
| c C                                                                                                    |                                                                                                    |                                                                                       |                              |               | E                  | UR         |                      |               | JAP            |            |
| c c                                                                                                    |                                                                                                    |                                                                                       |                              |               | E                  | UR         |                      |               | JAP            |            |
| C                                                                                                    |                                                                                                    |                                                                                       |                              |               | E                  | UR         |                      |               | JAP            |            |
| с                                                                                                    |                                                                                                    |                                                                                       |                              |               | E                  | UR         |                      |               | JAP            |            |
| с с                                                                                                    |                                                                                                    |                                                                                       |                              |               | E                  | UR         |                      |               | JAP            |            |
| <u>с</u>                                                                                                    |                                                                                                    |                                                                                       |                              |               | E                  | UR         |                      |               | JAP            |            |
| c                                                                                                    |                                                                                                    |                                                                                       |                              |               | E                  | UR         |                      |               | JAP            |            |
| C C                                                                                                    |                                                                                                    |                                                                                       |                              |               | E                  | UR         |                      |               | JAP            |            |
| C C                                                                                                    |                                                                                                    |                                                                                       |                              |               | E                  | UR         |                      |               | JAP            | -          |
| c C                                                                                                    |                                                                                                    |                                                                                       |                              |               | E                  | UR         |                      |               | JAP            | -          |
| •                                                                                                    | •                                                                                                    |                                                                                       |                              |               |                    |            |                      |               |                | <b>4 F</b> |
| Posició<br>Dades de n<br>Textos de pos<br>E Text de<br>Dates de n<br>Text de<br>E Text de<br>E Text de<br>Nota de | [ 10 ] V90121<br>material Quar<br>ició E<br>posició<br>RegInfoCorr<br>manda com &<br>entrega<br>registre infi | 50200002 , SERVEIS AGEN<br>httats/Pesos Reparting<br>AVE I HOTEL A MADI               | CIA VV VV Fa                 | ctura Condi   | cions Imputació    | Textos     | Adreça de lluram     | ent Dades adi | cionals        |            |
| • Nota de                                                                                                    | eregistre info                                                                                                | ▶ Editor de text ▼                                                                    |                              |               |                    |            |                      |               |                |            |

• Adjuntar la SV/AG en format PDF al document de la comanda. Per això cal prémer el botó 'Serveis per a l'objecte', i escollir l'opció *Crear -> Crear annex* 

|          | Crear comanda                            |     |                              |        |         |                                  |              |                 |         |        |     |            |           |  |  |  |  |
|----------|------------------------------------------|-----|------------------------------|--------|---------|----------------------------------|--------------|-----------------|---------|--------|-----|------------|-----------|--|--|--|--|
| <b>.</b> | Crear                                    |     | <u>C</u> rear annex          |        | press   | ió Missatge:                     | s 🖪 🚱        | Parametritzacio | ó de pe | rsonal |     |            |           |  |  |  |  |
| 1        | Llista d'annexos<br>Nota personal        |     | <u>C</u> rear nota           |        |         | CORTE INGLE Data doc. 04.12.2012 |              |                 |         |        |     |            |           |  |  |  |  |
| 1        | Nota personal<br>Enviar objecte amb nota |     | Arxivar document empresarial |        |         |                                  |              |                 |         |        |     |            |           |  |  |  |  |
| E        | Sortida d'objectes                       |     | Arxivar codi de              | barres | U       | T Data lliur.                    | Preu net     | Mon.            | . per   | Q      | Ce. | NúmNecess. | Sol·licit |  |  |  |  |
|          | Enllacos                                 | ES  | DE VIATGES                   | 1,0    | OEUR '  | г 04.12.2012                     |              | 350,00EUR       | 1       | EUR    | UB  |            |           |  |  |  |  |
|          | Work-flow                                |     |                              |        |         |                                  |              | EUR             |         |        |     |            |           |  |  |  |  |
|          | Els meus objectes                        |     |                              |        |         |                                  |              | EUR             |         |        |     |            |           |  |  |  |  |
|          | Ajuda per serveis d'objecte_             |     |                              |        |         |                                  |              | EUR             |         |        |     |            |           |  |  |  |  |
| L        |                                          | -   |                              |        |         |                                  |              | EUR             |         |        |     |            |           |  |  |  |  |
|          |                                          |     |                              |        |         |                                  |              | EUR             |         |        |     |            |           |  |  |  |  |
|          |                                          |     |                              |        |         |                                  |              | EUR             |         |        |     |            |           |  |  |  |  |
|          |                                          |     |                              |        |         |                                  |              | EUR             |         |        |     |            |           |  |  |  |  |
|          |                                          |     |                              |        |         |                                  |              | EUR             |         |        |     |            |           |  |  |  |  |
|          |                                          |     | and the second second        |        |         |                                  |              |                 |         |        |     |            |           |  |  |  |  |
|          |                                          | A 1 | 776 🖸                        | V      | al.prop | osats 🛛 🔽 F                      | lanif.addici | onal            |         |        |     |            |           |  |  |  |  |
| 28       |                                          |     |                              |        |         |                                  |              |                 |         |        |     |            |           |  |  |  |  |

I el sistema ens obrirà una pantalla on podrem trobar el fitxer que volem adjuntar

- Un cop completades totes les dades i adjuntat el fitxer de la SV/AG, cal verificar que la comanda està OK,
- Si no hi ha cap error, a continuació gravar la comanda. Recordeu que aquesta és una comanda excepcional, i per tant, en el moment en que la graveu, automàticament s'enviarà per correu electrònic a l'agència de viatges VECI

**3.** Un cop ja s'hagi incorporat la corresponent partida pressupostària, el gestor administratiu haurà de fer el document AV, i el núm. de document (300----), caldrà afegir-lo a la comanda en la pestanya "Dades de material", on en el moment de fer la comanda s'havia consignat el nom de l'agent. Per fer això, cal modificar la comanda.